# 跨域數位人才加速躍升計畫 **報名流程步**驟

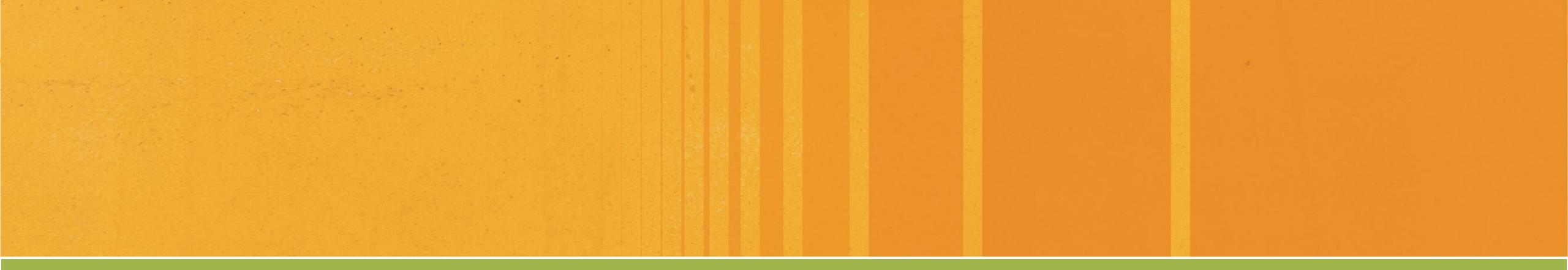

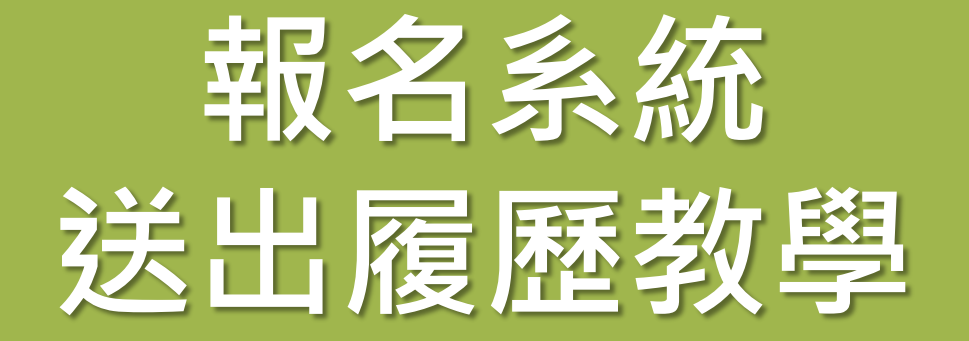

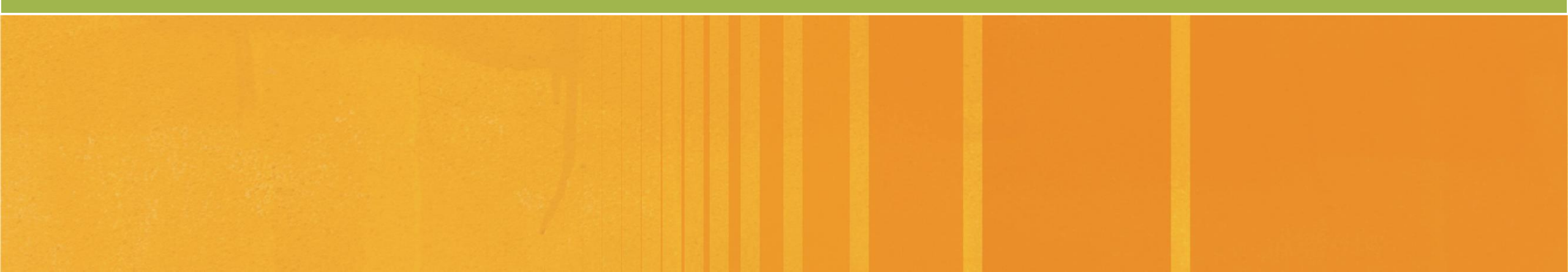

☆

下載重屈

無痕模式 👼

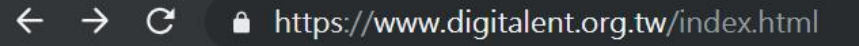

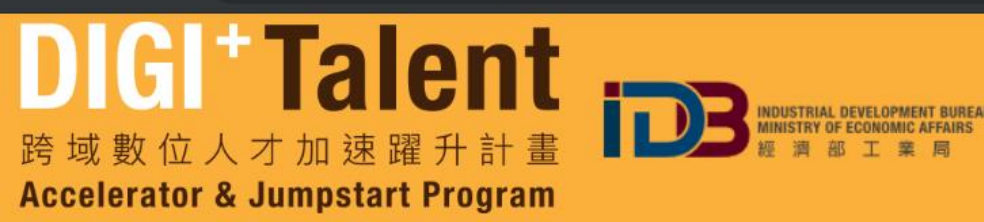

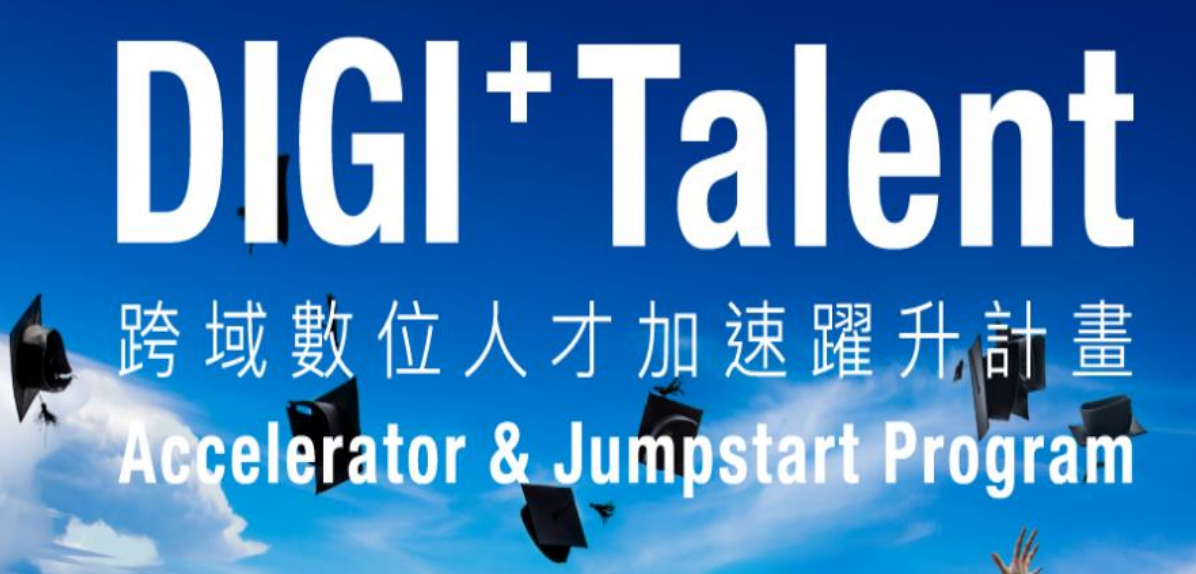

步驟1:至計畫網站「www.digitalent.org.tw」,點選「申請報名」

| DIGI <sup>+</sup> Talent<br>跨域數位人才加速躍升計畫<br>Accelerator & Jumpstart Program |          | 計畫公告 下載專區 關於計畫 f 🕨 |
|-----------------------------------------------------------------------------|----------|--------------------|
|                                                                             | 登入       |                    |
|                                                                             | Email    |                    |
|                                                                             | 密碼       |                    |
|                                                                             | 心記名吻: 登入 |                    |
|                                                                             |          |                    |
|                                                                             | 記冊 彩     |                    |

步驟2:註冊一個帳號,若曾為本計畫研習生,請使用「舊生註冊」。 \*注意\*帳號的Mail必須使用學校E-mail喔!

| DIGI+Talent<br>跨域數位人才加速躍升計畫<br>Accelerator & Jumpstart Program |             | 計畫公告 下載專區 關於計畫 🗗 🕨 |
|----------------------------------------------------------------|-------------|--------------------|
|                                                                | 登入          |                    |
|                                                                | 3<br>Email  |                    |
|                                                                | 密碼<br>忘記密碼? |                    |
|                                                                | 登入          |                    |
|                                                                | 註冊報名        |                    |
|                                                                | 新生註冊 舊生註冊   |                    |

步驟3:使用帳號與密碼登入,填寫所有履歷欄位。

#### 學歷(標示\*號為必填項目)

| 4 學制                            | 年級                     |        |
|---------------------------------|------------------------|--------|
| 大學                              | ▼ 大四                   | ~      |
| 學校                              | 指導老師 🕑                 |        |
| 条所* ❷                           | ▼<br>系所領域 <sup>*</sup> |        |
|                                 | 請選擇                    | •      |
| 學生證*                            | 尚無內容                   | 選擇上傳   |
| 網路學院 E-Mail 帳號*                 | 輸入網路學院 E-Mail 帳號       | 輸入帳號   |
| 先修課程完課序號*                       | 尚無內容                   | 輸入完課序號 |
| <ul> <li>開學後確定取得碩士學籍</li> </ul> |                        |        |
| 錄取學校                            | 未選擇                    |        |
| 升學證明                            | 尚無內容                   | 選擇上傳   |

步驟4:如果9月升碩士,先於年級選大四後,下方勾選「開學後確定取得碩士學籍」 可以填寫碩士錄取學校,並上傳升學證明。

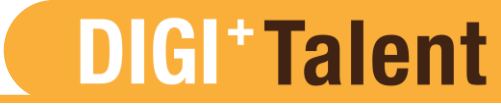

#### 關於我\*

#### 請具體描述自己所擅長的專業技能

請200字以內具體描述

請具體描述個人自傳

請200字以內具體描述

#### 請具體描述自我評價

請200字以內具體描述。

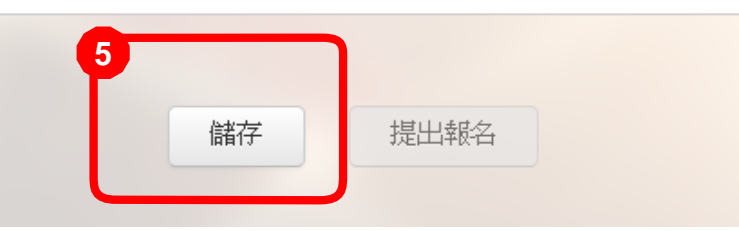

步驟5:全部填寫後請按「儲存」,可儲存履歷內容。

#### 學歷 (標示\*號為必填項目)

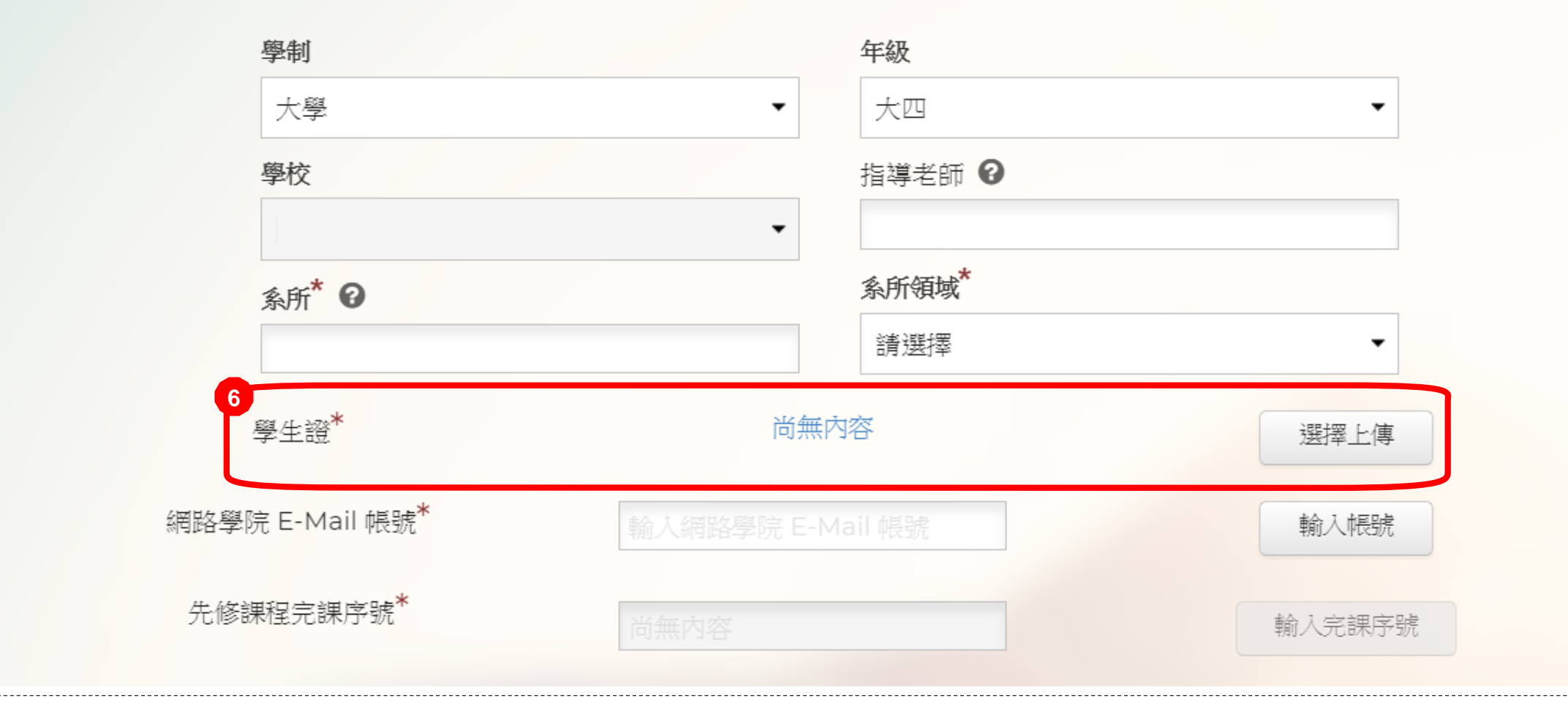

### 步驟6:點選「選擇上傳」上傳學生證。

#### 學歷 (標示\*號為必填項目)

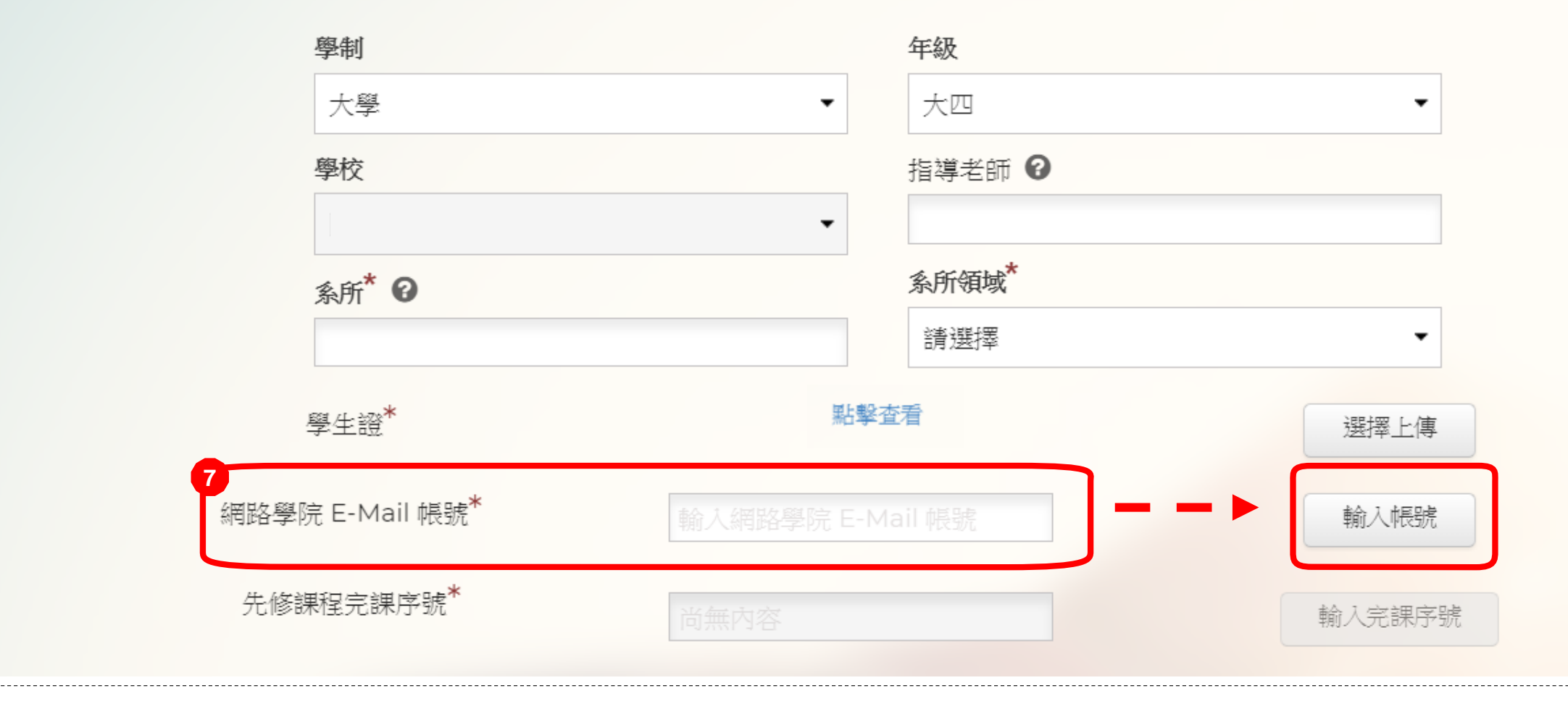

步驟7:輸入網路學院E-Mail帳號後,點選「輸入帳號」確認帳號。

#### 學歷 (標示\*號為必填項目)

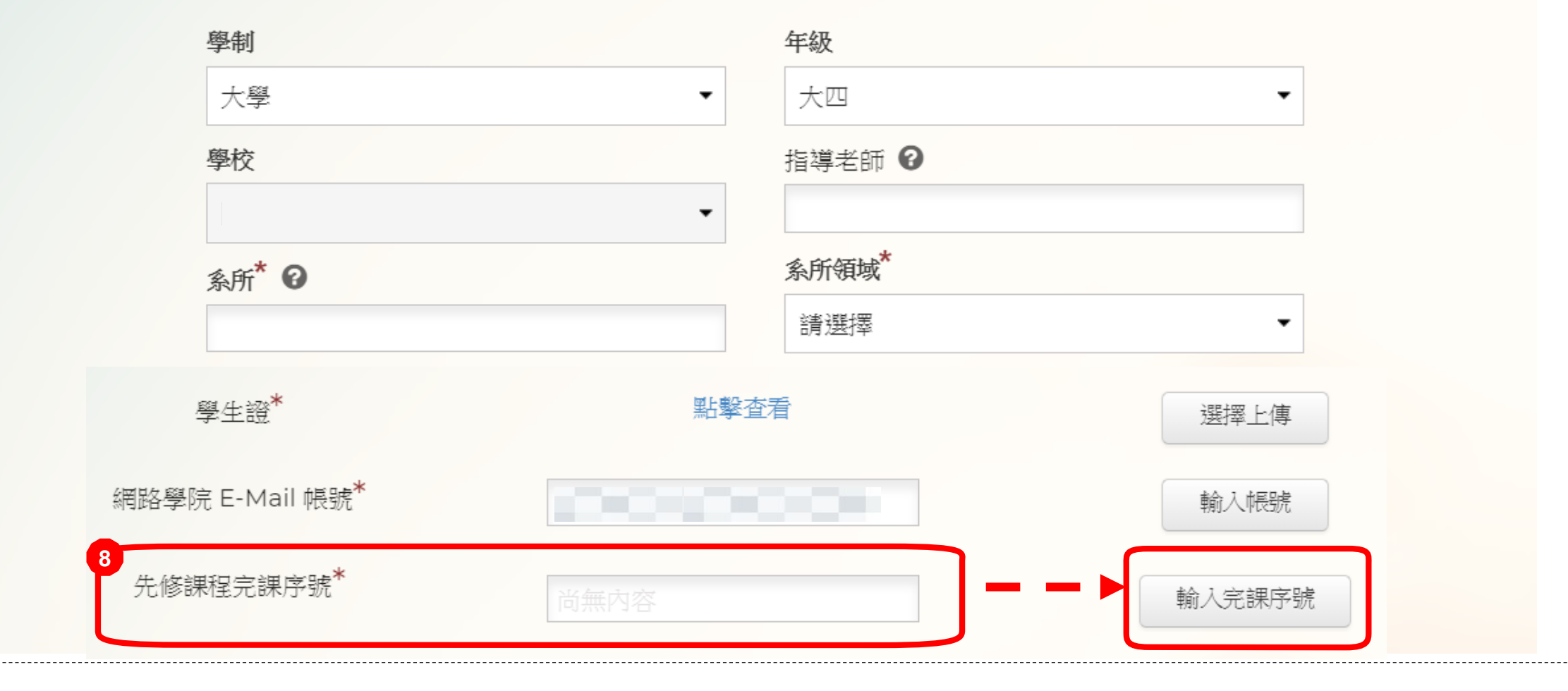

步驟8:系統網路學院E-Mail確認後,可輸入先修課程完課序號,並按「輸入完課序號」。

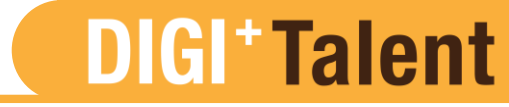

#### 關於我\*

#### 請具體描述自己所擅長的專業技能

請具體描述自己所擅長的專業技能

請具體描述個人自傳

請具體描述個人自傳

#### 請具體描述自我評價

請具體描述個人自傳

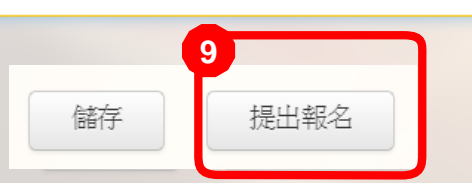

步驟9:學生證上傳、網路學院E-mail帳號及先修課程完課序號輸入完畢後, 提出報名按鈕才可按,按下「提出報名」才算報名成功喔!

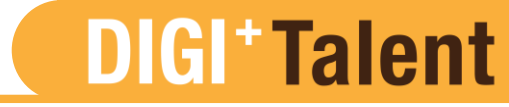

#### 關於我\*

#### 請具體描述自己所擅長的專業技能

請具體描述自己所擅長的專業技能

請具體描述個人自傳

請具體描述個人自傳

#### 請具體描述自我評價

請具體描述個人自傳

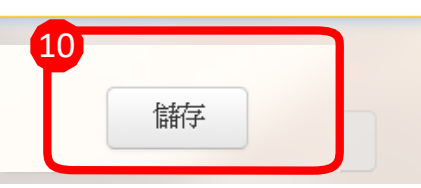

### 步驟10:提出報名後還是可以修改履歷,修改後只要按「儲存」更新即可。 記得在4/30(二)23:59前送出報名喔!

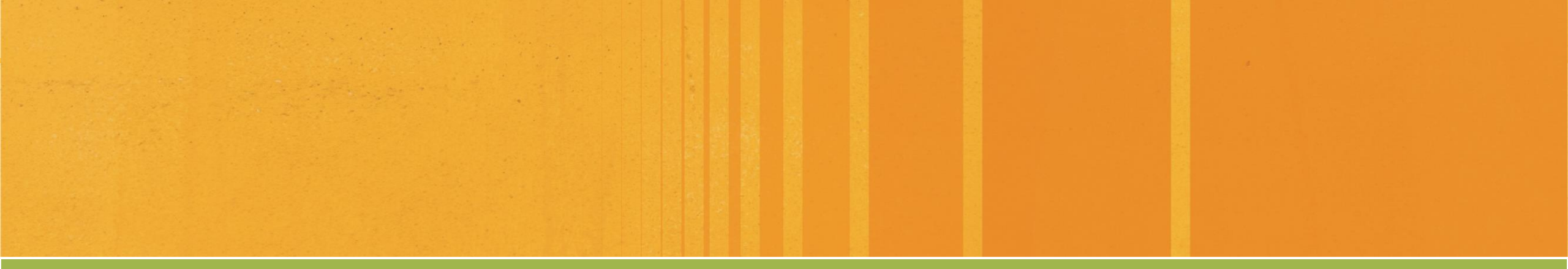

# 先修課程 證書下載教學

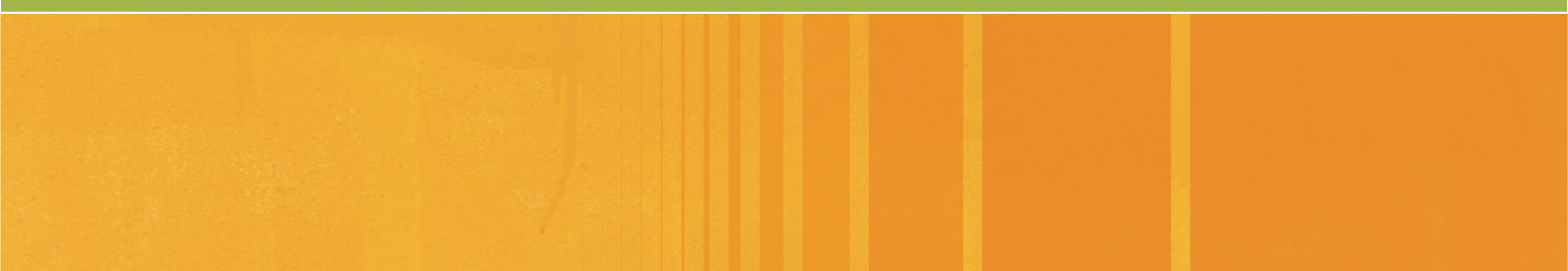

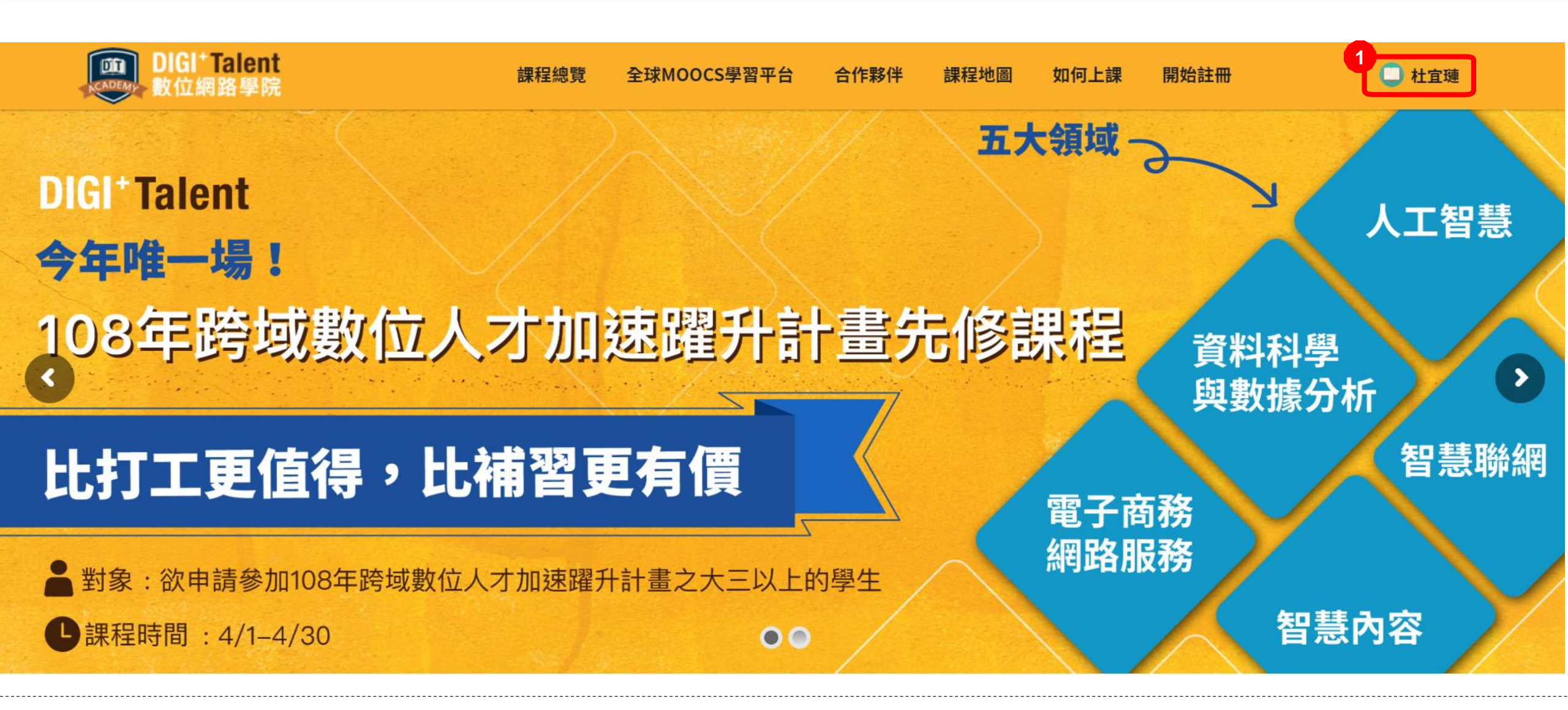

步驟1:完課測驗達滿分後,點擊右上角的個人帳號名稱

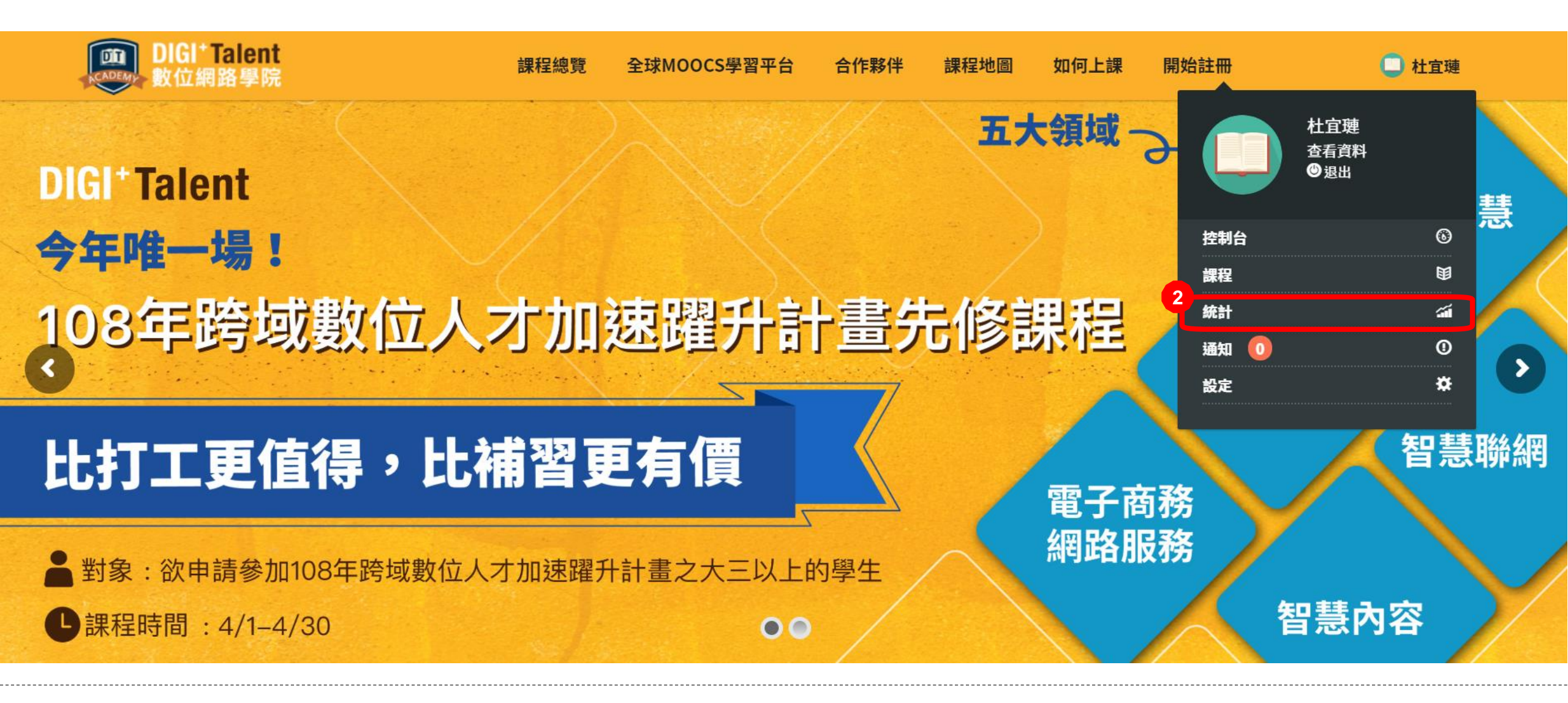

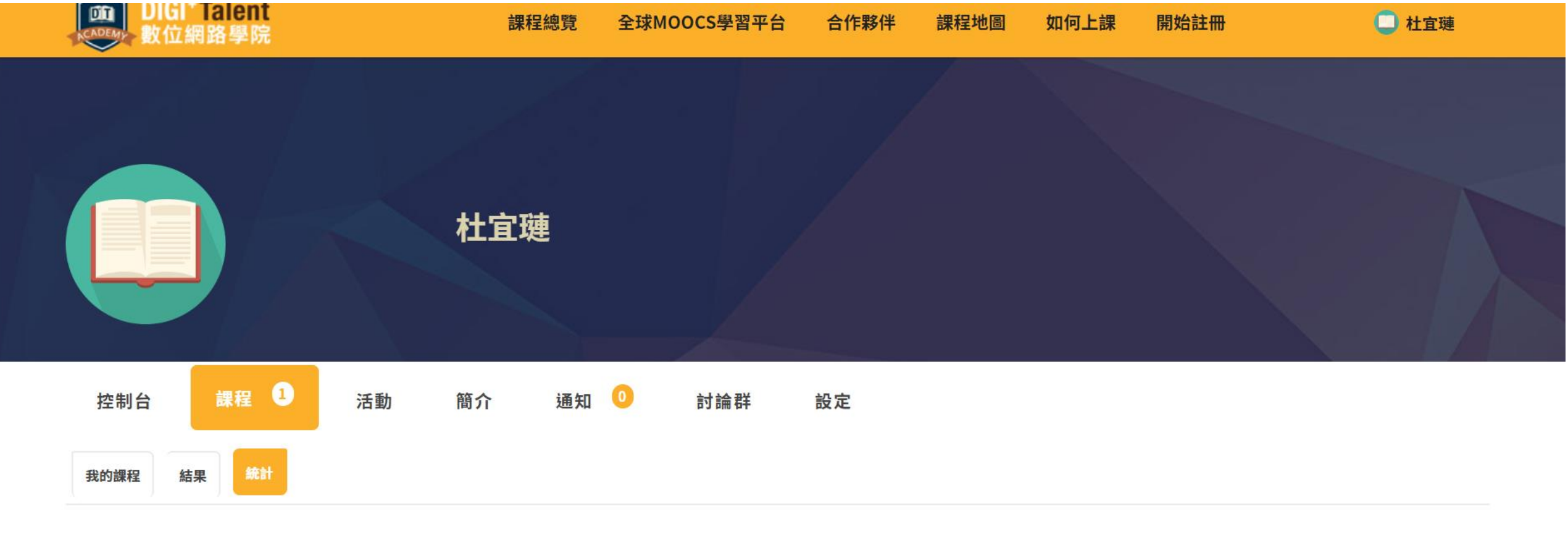

#### 108年跨域數位人才加速躍升計畫先修課程 | 智慧內容領域

平均分百分比:N/A

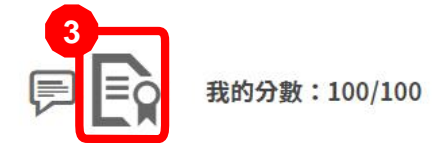

### 步驟3:點選證書符號

-

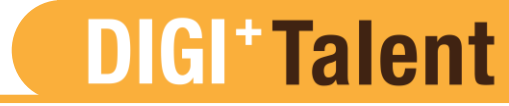

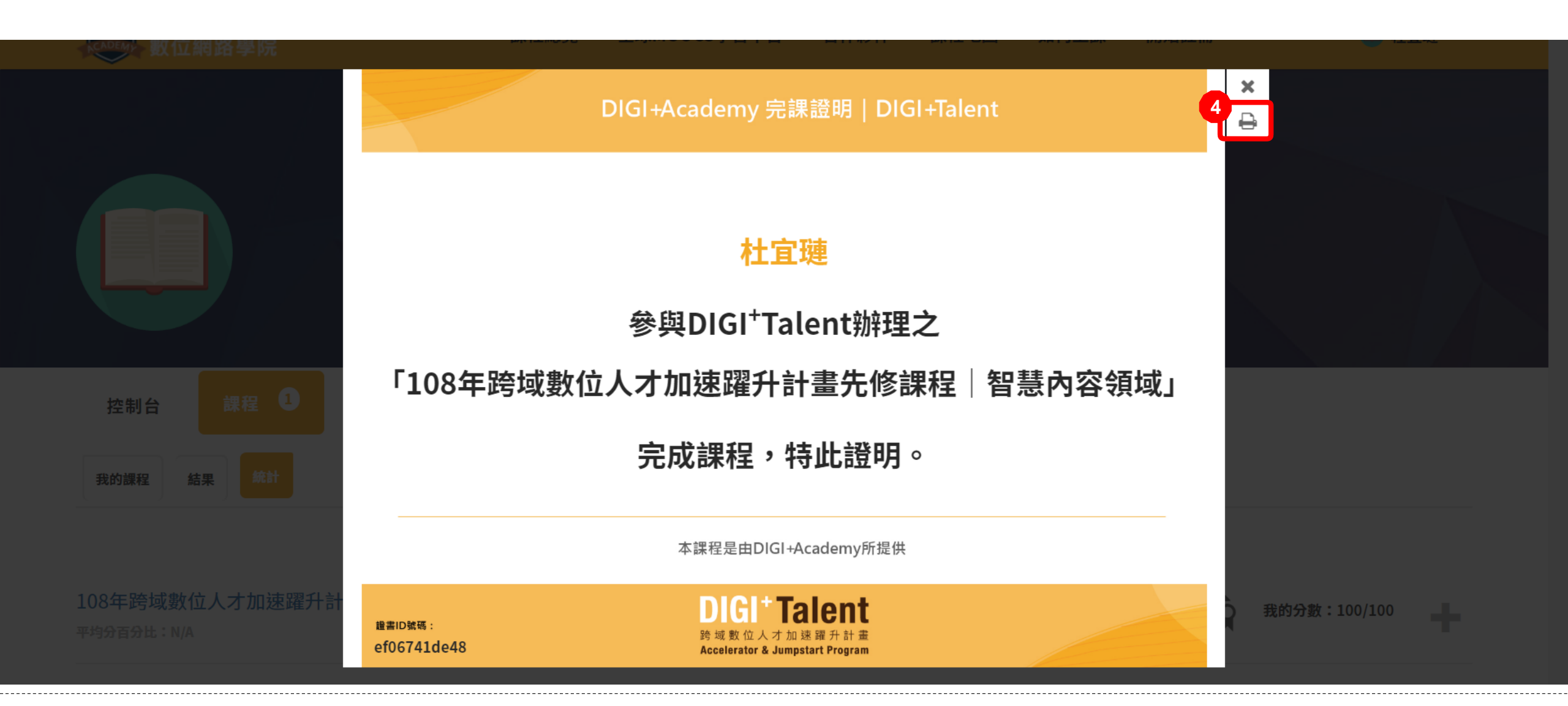

步驟4:點選右上角列印符號

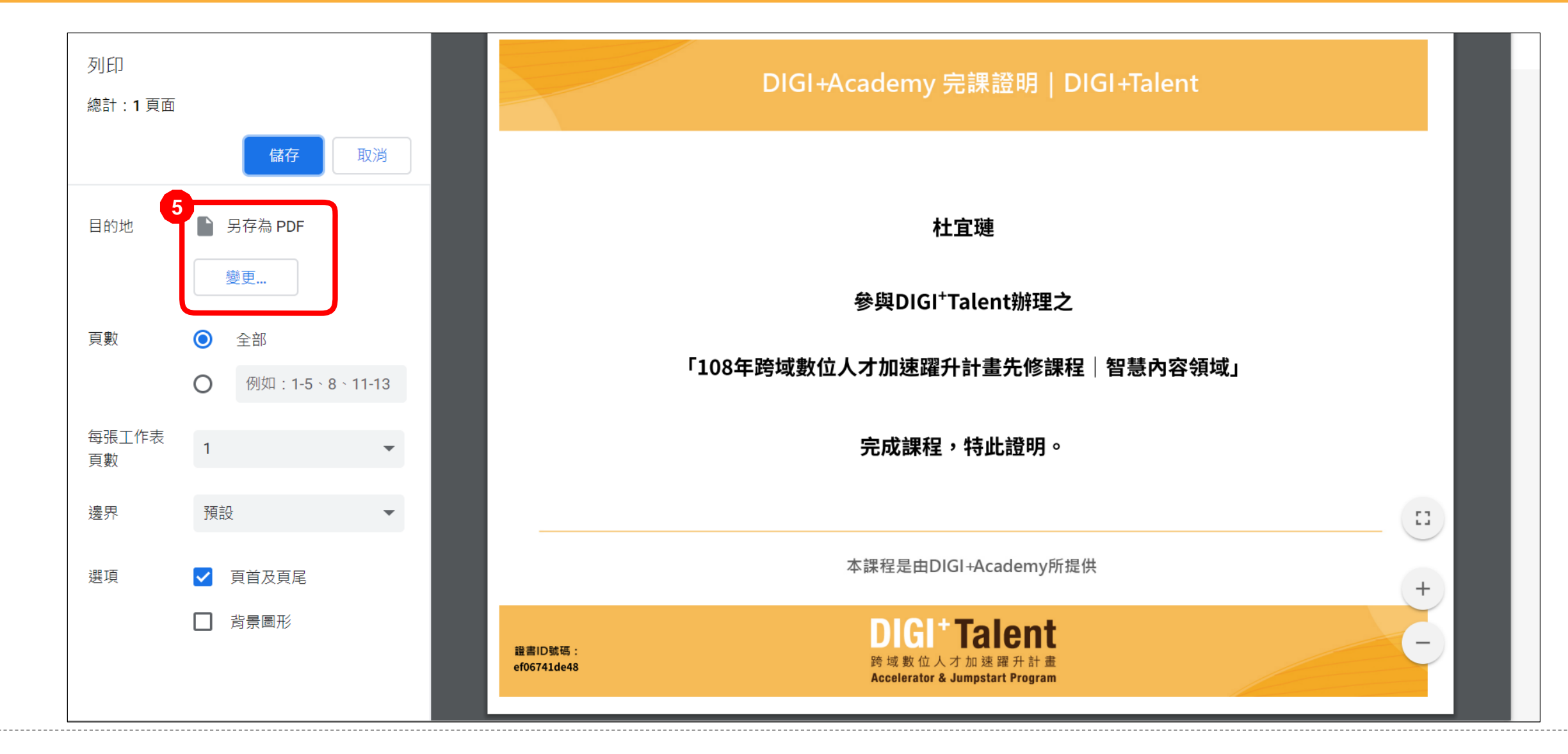

步驟5:點選「變更」,並選擇列印目的地為「另存成PDF」

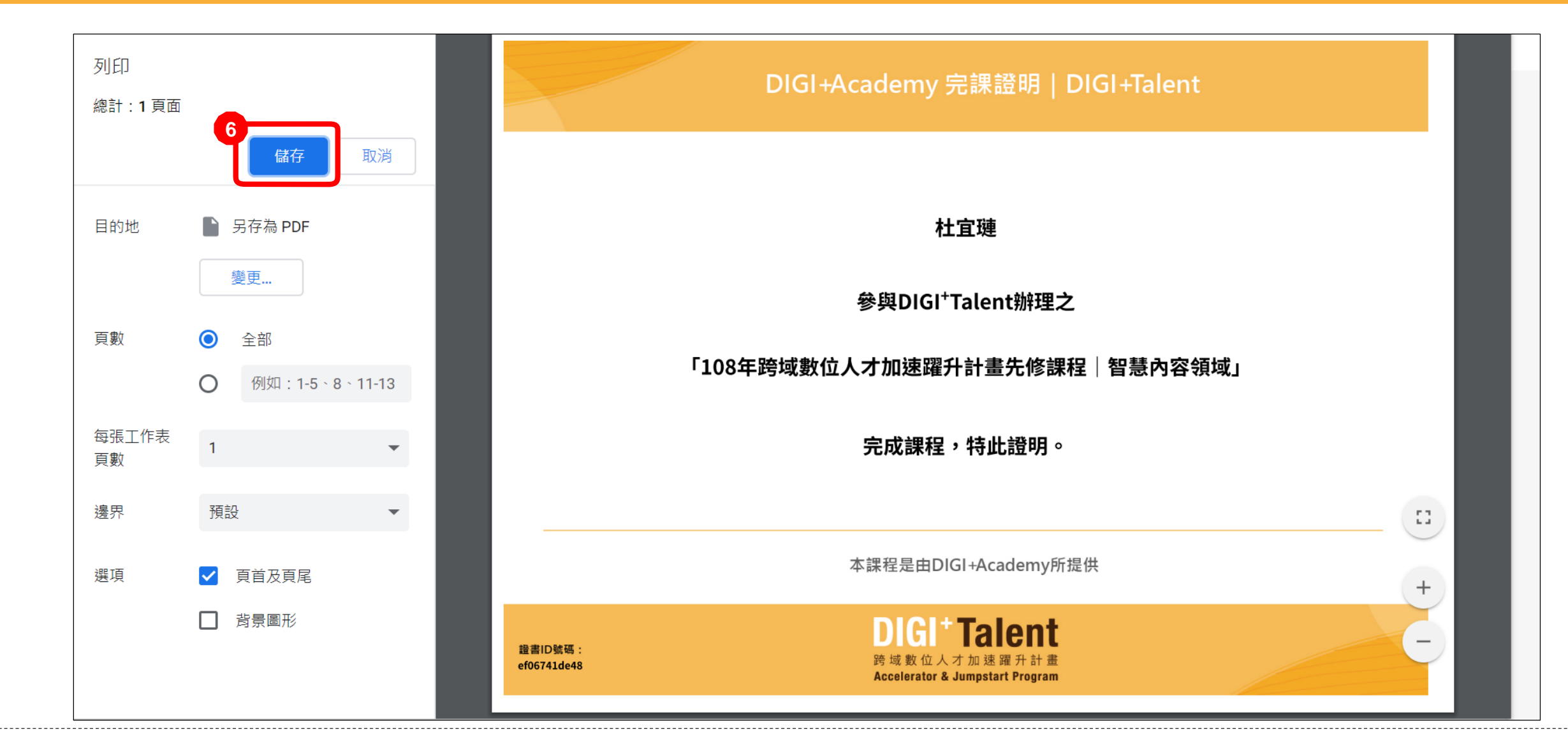

步驟6:點選「儲存」,並選擇下載位置,即可下載完課證書